## <u>4.14 レシピ</u>

レシピは、生産などに必要な条件を簡単に設定/変更する機能です。 設定/変更は、あらかじめ設定した値を接続機器のデバイスに書き込むことによって行います。 また、指定したデバイスから値を読み出すことができます。 読み出した値はファイルに保存し、パソコンで表示や編集ができます。

使用例

生産する製品により、使用する材料の量を変更する。

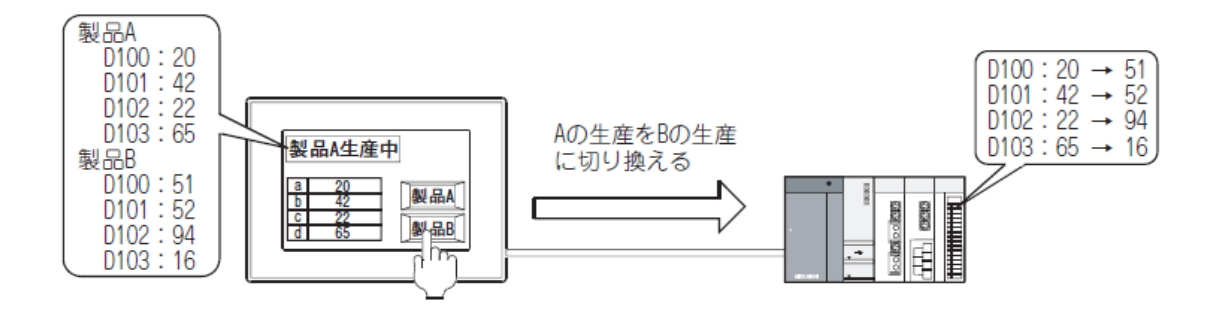

レシピには、レシピ機能と拡張レシピ機能があります。

レシピ機能と拡張レシピ機能の違いは、次ページを参照してください。

・レシピファイル

接続機器から読み出したデバイス値を保存するファイルです。 レシピファイルに保存したデバイス値は、パソコンで編集できます。 また、レシピファイルのデータはデバイスに書き込むことができます。

・レシピを使用したデバイス値の読み出し/書き込みの流れ

(1) レシピファイルを使用しないデバイス値の書込み

あらかじめ GTDesigner3 で設定した値を GOT の内蔵メモリ (ユーザ領域)に保存します。

デバイスの ON/OFF により、設定した値を接続機器のデバイスに書き込みます。

下記の場合は、レシピファイルが不要です。

·接続機器のデバイスに値の書込みのみを行う

·書き込む値をパソコンで表示/編集する必要がない

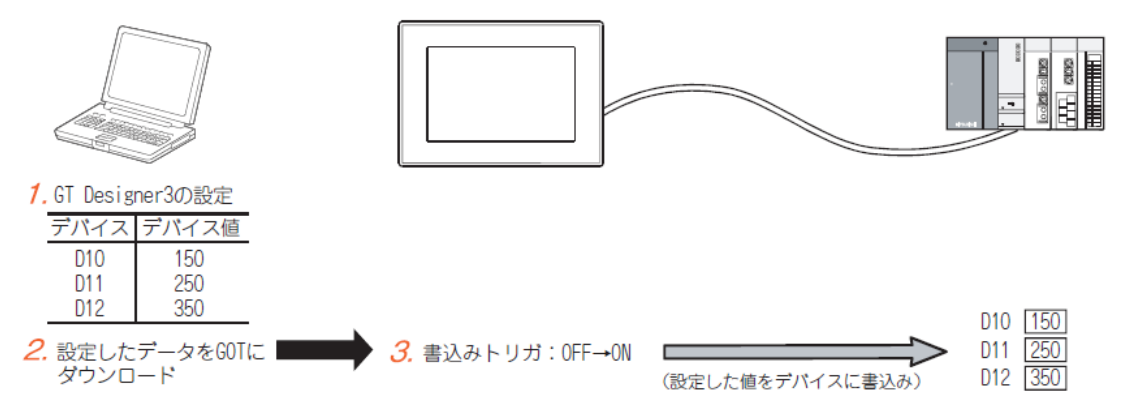

1. GTDesigner3 でレシピの設定を行います。

このとき、レシピファイルは使用しない設定にします。

2. 設定したデータを, GOT にダウンロードします。

3. 書込みトリガで, GTDesigner3 で設定した値を接続機器のデバイスに書き込みます。

〇接続機器のデバイスから値を読み出す方法

レシピファイルを使用します。

レシピファイルを使用しない場合は、デバイスの ON/OFF による書込みのみ可能です。

(2) レシピファイルを使用するデバイス値の読み出し/書き込み

レシピファイルを使用したデバイス値の読み出し/書き込みは、パソコン上で工程管理や生産管理に 使用できます。

レシピファイルを使用するデバイス値の読み出し/書き込みには、下記の方法があります。 (a) デバイスの ON/OFF により実行する

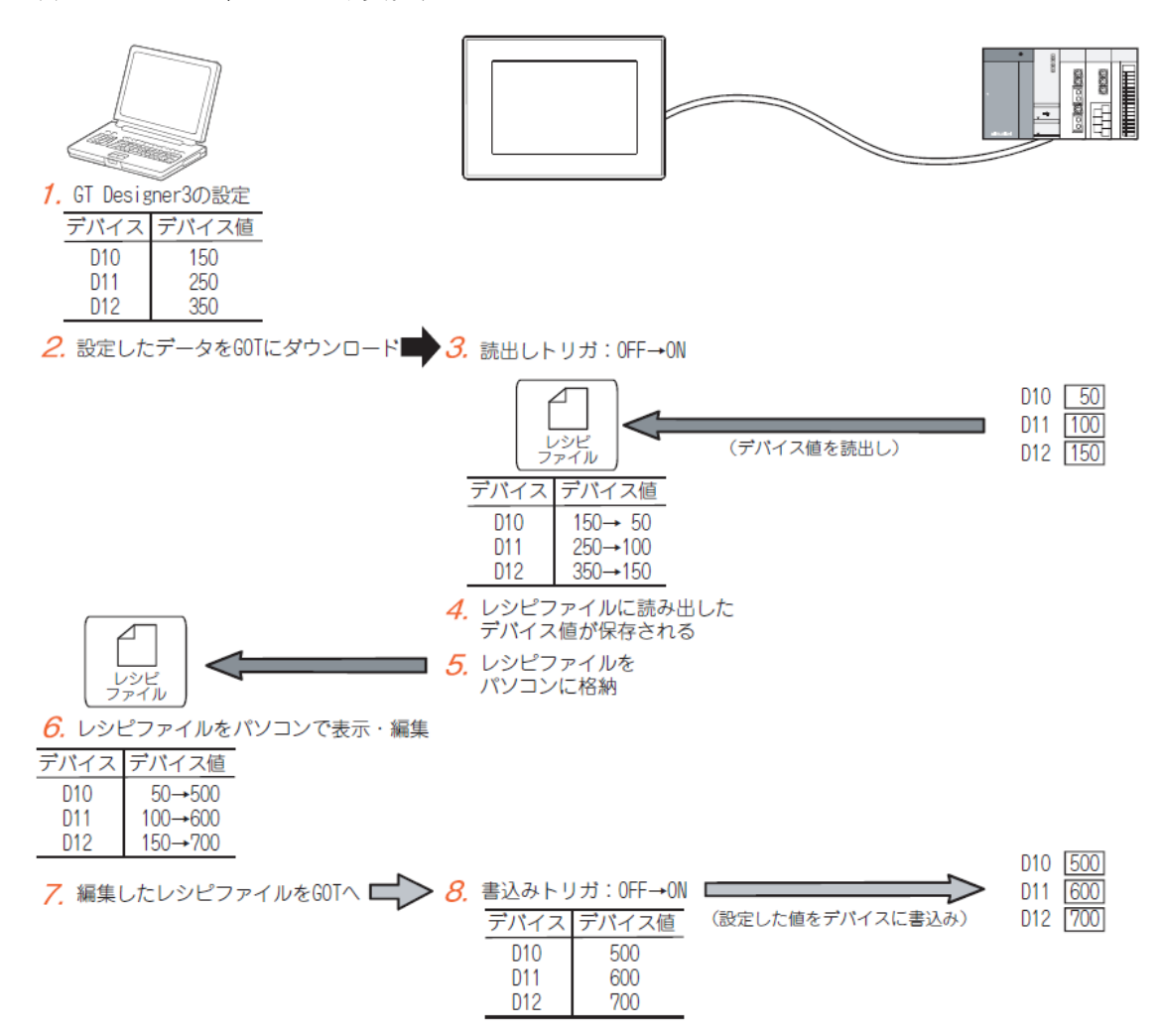

1. GTDesigner3 でレシピの設定を行います。

このとき、レシピファイルは使用する設定にします。

2. 設定したデータを, GOT にダウンロードします。

3. 読出しトリガで、接続機器のデバイス値を読み出します。

4. 読み出した値が、レシピファイルに保存されます。

5. レシピファイルを、パソコンに格納します。

6. 手順5. で格納したファイルを、パソコンで表示、編集します。

7. 編集したレシピファイルを, GOT に格納します。

8. 書込みトリガで、接続機器のデバイスに値を書き込みます。

(b) ユーティリティから実行する(拡張レシピ機能のみ)

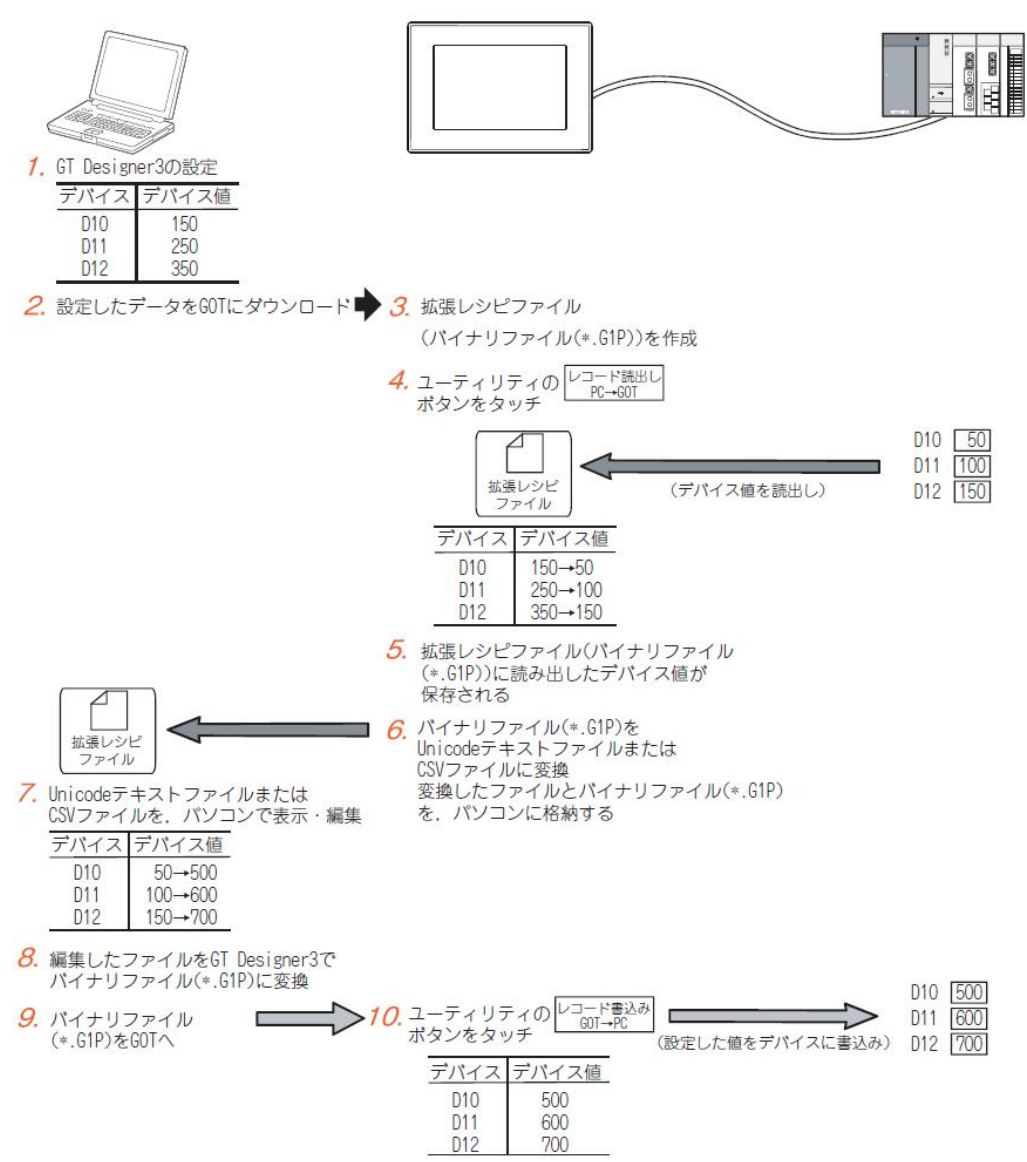

1. GTDesigner3 で設定を行います。

2. 設定したデータを GOT にダウンロードします。

3. ユーティリティで拡張レシピファイルを作成します。

4. ユーティリティで接続機器のデバイス値を読み出します。

5. 読み出した値が, 拡張レシピファイル(バイナリファイル(\*. G1P))に保存されます。

6. バイナリファイル (\*. G1P) を, Unicode テキストファイルまたは CSV ファイルに変換します。

変換したファイルとバイナリファイルを、パソコンに格納します。

7. 上記 6. で変換したファイルを、パソコンで表示、編集します。

8. 編集したファイルを, GTDesigner3 でバイナリファイル(\*. G1P)に変換します。

9. バイナリファイル (\*. G1P) を GOT に格納します。

10. ユーティリティから、設定した値を接続機器のデバイスに書き込みます。

O拡張レシピファイル

拡張レシピ機能で使用するレシピファイルを、拡張レシピファイルと呼びます。

## [実践的FAQ120 レシピ機能と拡張レシピ機能の違い]

レシピ機能と拡張レシピ機能の違いは?

## 下記に、レシピ機能と拡張レシピ機能の違いを示します。 下記の内容を参考に、使用するレシピを選定してください。

| 項目                                      | レシビ機能                                                                                                    | 拡張レシピ機能                                                                                                    | 参照                                                                    |
|-----------------------------------------|----------------------------------------------------------------------------------------------------|----------------------------------------------------------------------------------------------------|-----------------------------------------------------------------------|
| 対応 GOT                                  | · GT16 · GT15<br>· GT SoftGOT1000 · GT11<br>· GT10                                                                                        | · GT16 · GT15<br>· GT SoftGOT1000                                                                                             | _                                                                     |
| オプション機能ポード.<br>オプション機能 OS <sup>*3</sup> | <ul> <li>・オブション機能ポード</li> <li>・オブション機能 OS( レシピ )</li> </ul>                                                                               | <ul> <li>オブション機能ボード</li> <li>オブション機能 OS( 拡張レシピ )</li> </ul>                                                                   | 付 .2 オプション機能ボー<br>ド使用時の注意事項                                           |
| 設定可能数                                   | 最大 256 個                                                                                                    | 最大 2048 個                                                                                                    |                                                                       |
| デバイス点数                                  | GT16, GT15, GT SoftGOT1000, GT11:<br>最大 8192 点 <sup>*1</sup><br>GT10:最大 4000 点 <sup>*1</sup><br>(デパイスの形式が 32 ピットの場合は、1 デパ<br>イス 2 点として計算) | レコード設定数 240 以下:<br>設定ごとに最大 32767 点<br>レコード設定数 241 以上:<br>設定ごとに最大 4096 点<br>(デパイスの形式が 32 ピットの場合は、1 デパ<br>イス 2 点として計算)          | ■ 設定可能数                                                               |
| レコード数                                   | 1つ(1レコードのみ)                                                                                                    | 複数(最大 2000 レコード)                                                                                                    | ■1 つのデバイスに設定で<br>きる値(設定ごと)                                            |
| デバイス形式                                  | <ul> <li>・符号付き BIN16</li> <li>・符号なし BIN16</li> <li>・符号付き BIN32</li> <li>・符号なし BIN32</li> <li>デバイス形式は設定ごとに1 種類のみ</li> </ul>                | <ul> <li>・符号付き BIN16 ・符号なし BIN16</li> <li>・符号付き BIN32 ・符号なし BIN32</li> <li>・BCD16 ・BCD32 ・ビット<br/>デバイス形式は設定ごとに混在可能</li> </ul> | ■ 設定可能なデバイス名<br>とデバイス形式                                               |
| デバイス名                                   | 設定ごとに1つのデバイス名のみ                                                                                                    | 設定ごとに複数のデバイス名が混在可能                                                                                                    |                                                                       |
| トリガデバイス                                 | <ul> <li>設定ごとにトリガデバイスを設定</li> </ul>                                                                                                    | <ul> <li>・設定ごとにトリガデバイスを設定</li> <li>・共通のトリガデバイスで、すべての拡張レシ<br/>ピの読み出し/書き込みが可能</li> </ul>                                        | <ul> <li>■デバイス値の読み出し</li> <li>/書き込みを行うための</li> <li>トリガデバイス</li> </ul> |
| ユーティリティの使用                              | 不可                                                                                                    | 可能                                                                                                    | ■ ユーティリティによる<br>操作                                                    |
| 処理状態の通知                                 | ・ 読み出し / 書き込み中                                                                                                    | <ul> <li>読み出し / 書き込み中</li> <li>読み出し / 書き込み完了</li> <li>レシビ処理エラー</li> <li>ユーティリティで拡張レシピ情報を表示中</li> </ul>                        | ■ 処理の状態を接続機器<br>のデバイスに通知                                              |
| 保存ファイル形式                                | GT16, GT15, GT SoftGOT1000, GT10:<br>CSV ファイル<br>GT11:CSV ファイル、パイナリファイル                                                                   | パイナリファイル <sup>*2</sup>                                                                                                    | ■ 保存ファイル形式                                                            |
| 必要メモリ領域                                 | 設定によって変化                                                                                                    |                                                                                                    | (共通編)付 1 データ容<br>量一覧                                                  |

\*1 GT16, GT15, GT SoftGOT1000, GT11 の場合, レシピ設定ごとに設定可能な点数です。

GT10 の場合、1 ブロジェクト内の合計点数です。
 \*2 GT Designer3 で CSV ファイルまたは Unicode テキストファイルに変換して、パソコンで表示、編集できます。
 \*3 GT16 の場合、オブション機能ボードは不要です。
 GT SoftGOT1000, GT10 の場合、オブション機能ボード、オブション機能 OS は不要です。

○レシピ機能と拡張レシピ機能の互換性

レシピ機能と拡張レシピ機能の設定は流用できません。

レシピを使用する前に、レシピ機能と拡張レシピ機能の選定を行ってください。

〇設定可能数

レシピは複数設定できます。

ラインや製造品目ごとに設定を分けて管理できます。

設定可能なレシピ数とデバイス点数は、下記のとおりです。

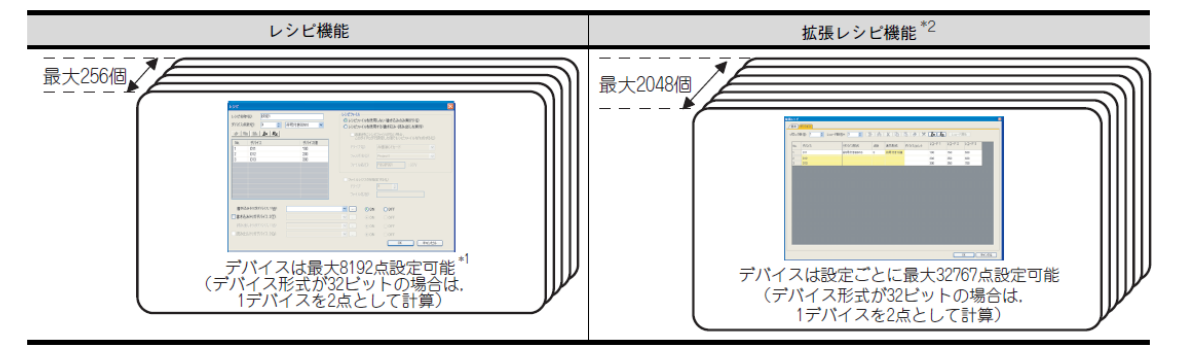

\*1 GT16, GT15, GTSoftGOT1000, GT11の場合, レシピ設定ごとに設定可能な点数です。
 GT10の場合, 1 プロジェクト内の合計点数です。(GT10は最大4000点)
 \*2 設定可能なデバイス点数は、下記を参照してください。

O1 つのデバイスに設定できる値(設定ごと)

1つのデバイスに、複数の値を設定する場合の違いは下記のとおりです。

| デバイス名 | デバイス値 1 | デバイス値 2 | デバイス値 3 |
|-------|---------|---------|---------|
| D11   | 100     | 150     | 500     |
| D12   | 200     | 250     | 600     |
| D13   | 300     | 350     | 700     |

上記の値を設定する場合、下表のようになります。

| レシピ機能                                                                 | 拡張レシピ機能                                           |
|-----------------------------------------------------------------------|---------------------------------------------------|
| 1 つのデバイスに 1 つの値が設定できます。<br>1 つのデバイスに複数の値を設定する場合は、デバイス値ごとに設定を<br>分けます。 | 1 つのデバイスに複数の値が設定できます。<br>1 つの設定で、複数のレシピ情報を管理できます。 |
| F/イス値1の設定                                                             | 10のデバイスにデバイス値1~3の設定が可能!                           |
| デバイス値2の設定 デバイス値3の設定                                                   |                                                   |

〇設定可能なデバイス名とデバイス形式

複数のデバイス名とデバイス形式を設定する場合の違いは下記のとおりです。

(1)複数のデバイス名を設定する場合の例

(a)設定内容

### 下表に示す設定を行う場合を例に説明します。

| デバイス名 |     | ゴバノマルナ     | デバノフは | 下記 (b) の設定との対応 |         |  |
|-------|-----|------------|-------|----------------|---------|--|
|       |     | テハイス形式     | テハイス値 | レシピ機能          | 拡張レシピ機能 |  |
| D     | D11 | 符号付き BIN16 | 100   |                |         |  |
| D     | D12 | 符号付き BIN16 | 200   |                | ٢       |  |
| P     | R0  | 符号付き BIN16 | 400   | ٢              | 3       |  |
| R     | R1  | 符号付き BIN16 | 500   | (2)            |         |  |

### (b) GTDesigner3の設定

## 上記(a)の設定を行う場合、下表のようになります。

| レシビ機能                                                                                                    | 拡張レシピ機能                                                                                                    |
|----------------------------------------------------------------------------------------------------|----------------------------------------------------------------------------------------------------|
| 1 つの設定に複数のデバイス名は混在できません。<br>デバイス名ごとに設定を分けます。                                                                                                    | 1 つの設定に複数のデバイス名が混在可能です。<br>(3)                                                                                                    |
| 1 2                                                                                                    | 1086/2 P                                                                                                    |
| レッピ レッピ<br>レンビの研究) 読む                                                                                                    | 70/280 2 00/24 00 1 2 2 00 X 40 2 2 00 X 40 2 0 X 40 2 00 X 40 2 0 X 40 2 0 X 40 0 X 40 X 4 |
|                                                                                                    | No.         デバイス         デリバス地域         所計         デデガセボ         デバイスホント           1         D11         初ラ付き0046         2         対号付き1058         100           2         D12         200         200         200                                                                                                    |
| No.         7/4/X         7/4/X@         No.         7/4/X         7/4/X@           1         D11         100         1         R0         400           2         D12         200         2         R1         500 | 8 R0 符차 (中市村各田)46 2 (中市村方10)로 400<br>4 R1 550                                                                                                    |
| Dデバイスの設定 Rデバイスの設定                                                                                                    | DデバイスとRデバイスの設定が<br>1つの設定に混在可能!                                                                                                    |

## (2) 複数のデバイス形式を設定する場合の例

(a)設定内容

## 下表に示す設定を行う場合を例に説明します。

| デバイス名 |     | ゴバノマジナ     | デバノフは | 下記 (b) の設定との対応 |         |  |
|-------|-----|------------|-------|----------------|---------|--|
|       |     | テハイス形式     | テハイス値 | レシピ機能          | 拡張レシピ機能 |  |
|       | D11 | 符号付き BIN16 | 100   |                |         |  |
| 0     | D12 | 符号付き BIN16 | 200   | - ©            |         |  |
| U     | D13 | 符号なし BIN32 | 300   |                | 3       |  |
|       | D15 | 符号なし BIN32 | 400   |                |         |  |

#### (b) GTDesigner3の設定

上記(a)の設定を行う場合、下表のようになります。

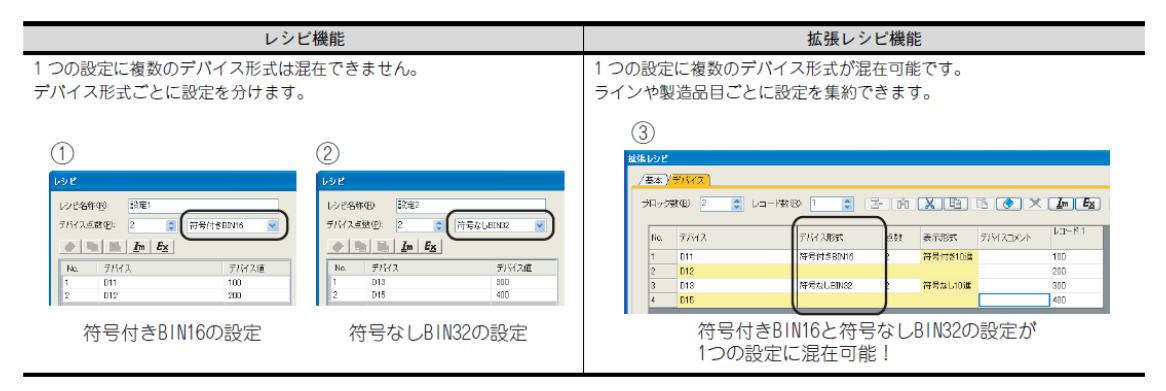

### (3) 複数のデバイス番号を設定する場合の例

### (a)設定内容

下表に示す設定を行う場合を例に説明します。

| デバイス名 |       | ゴバイフジナ     | デバノマは | 下記 (b) の設定との対応 |         |  |
|-------|-------|------------|-------|----------------|---------|--|
|       |       | テハイス形式     | テハイス値 | レシピ機能          | 拡張レシピ機能 |  |
|       | D11   | 符号付き BIN16 | 100   |                |         |  |
| 0     | D12   | 符号付き BIN16 | 200   |                |         |  |
|       | D1000 | 符号付き BIN16 | 1000  |                | 3       |  |
|       | D1001 | 符号付き BIN16 | 2000  |                |         |  |

### (b) GTDesigner3の設定

上記(a)の設定を行う場合、下表のようになります。

| レシ                                                                       |                |            | 拡張レシ                      | ピ機能                  | נאנו          |              |          |         |
|--------------------------------------------------------------------------|----------------|------------|---------------------------|----------------------|---------------|--------------|----------|---------|
| 連続したデバイス番号のみ設定可能です。<br>デバイス番号が連続していない場合は,設定を分けます。                        |                |            | 定にランダムな                   | なデバイス番号              | が混在           | E可能で         | す。       |         |
| 1 2                                                                      |                | 3          | )                         |                      |               |              |          |         |
|                                                                          |                | 11.3KL<br> | ッピ<br>(林) デバクス            |                      |               |              |          |         |
| レジビ名称-W2 (本主)<br>デバイス点数(型) 2 (2) 符号符をEIN16 ♥ デバイス点数(型) 2 (2) 符号符をEIN16 ♥ |                | -70        | 0y912( <u>B)</u> ; 2 🔅 L/ | □-F\$\$\$(B): 1 🗘 [] | 3 (4)         | XB           |          | Im Ex   |
| ♦ In Ex                                                                  | • I Ex         |            | No. 7/9/2                 | デバイス形式               | .6. <b>52</b> | 表示形式         | デバイスコメント | 129-141 |
| No. デバイス デバイス値                                                           | No. デバイス デバイス値 |            | 1 011                     | 符号付きBIN16            | 2             | 符号付き10進      |          | 100     |
| 1 D11 100                                                                | 1 D1000 1000   |            | 2 D12                     | 27-BAte on the       | 0             | 17524-441026 |          | 200     |
| 2 012 200                                                                | 2 0101 200     |            | 4 D1001                   | 10.6/10 birto        | -             | THE FLO ID M |          | 2000    |
| D11~D12の設定 D1000~D1001の設定                                                |                |            | ランダ                       | 、<br>ムなデバイス          | 番号            | が設定          | 可能!      |         |

〇ポイント レシピ機能のデバイス形式

デバイス形式にBCD16, BCD32, ビットデバイスを設定できません。

BCD16, BCD32, ビットデバイス(ワードデバイスのビット指定)のデバイスを設定する場合は, 拡張 レシピ機能を使用してください。 ○デバイス値の読み出し/ 書き込みを行うためのトリガデバイス レシピでは、トリガデバイスの 0N/0FF でデバイス値の読み出し/書き込みを行います。 デバイス値の読み出し/ 書き込みを行う場合、トリガデバイス設定の違いは下記のとおりです。

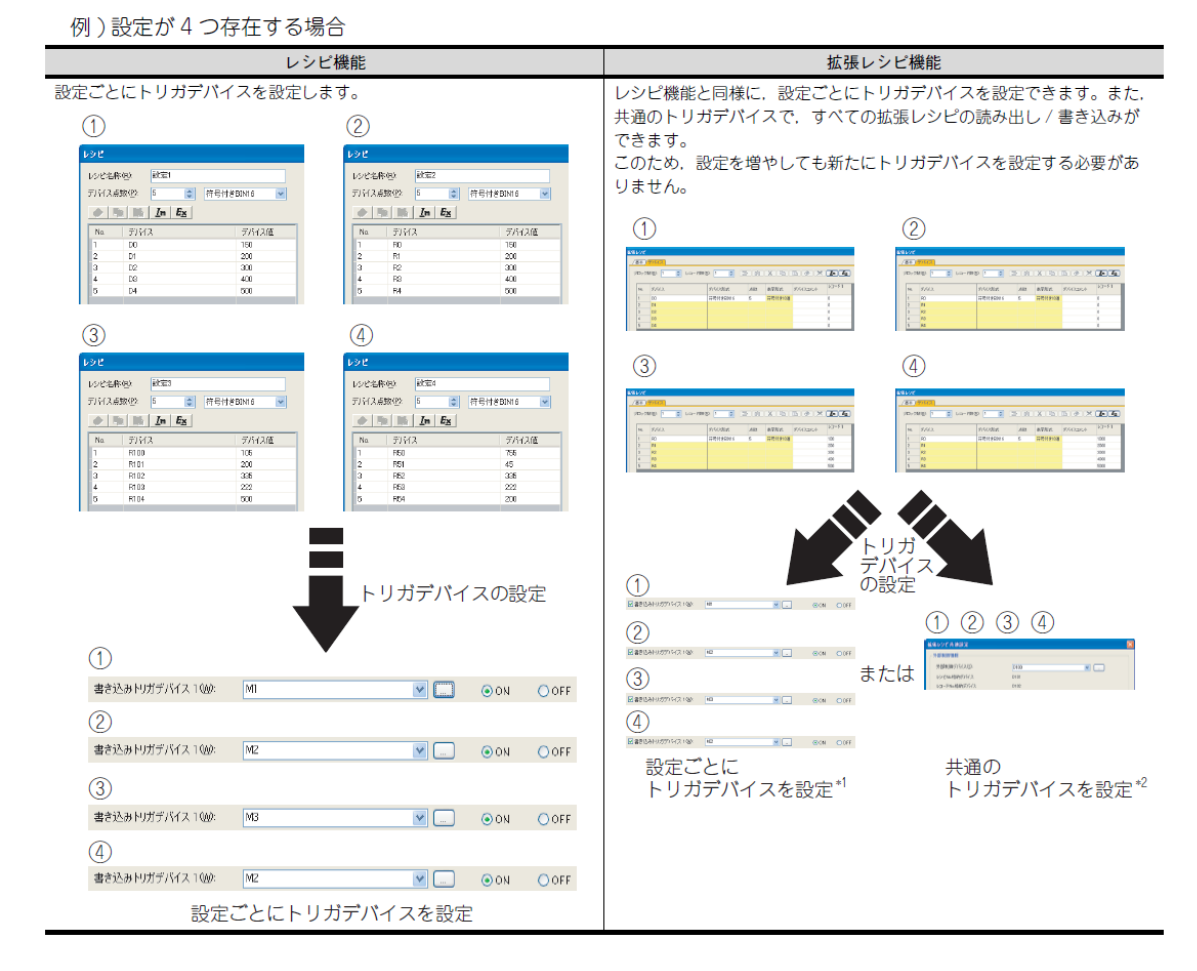

\*1 デバイス値の読み出し/書き込み時は, さらにレコード No.の指定が必要です。 \*2 デバイス値の読み出し/書き込み時は, さらにレコード No.の指定が必要です。

〇ユーティリティによる操作

拡張レシピ機能では、ユーティリティで下記に示す操作ができます。

・拡張レシピファイル操作

・レシピ実行

·G1P←→Unicode テキストファイル/CSV ファイル変換

専用画面の設計を行わずに、またはファイルをパソコンに読み出すことなくレシピの操作ができます。

#### ○処理の状態を接続機器のデバイスに通知

レシピでは、デバイス値の読み出し/書き込みなどの状態を、接続機器のデバイスに格納することに より通知できます。

| レシピ機能                            | 拡張レシビ機能                                                                                                    |  |  |
|----------------------------------|----------------------------------------------------------------------------------------------------|--|--|
| ・読み出し / 書き込み中<br>[ 24.2.2 関連する設定 | <ul> <li>読み出し / 書き込み中</li> <li>読み出し / 書き込み完了</li> <li>レシピ処理エラー</li> <li>ユーティリティで拡張レシピ情報を表示中</li> <li>() 24.3.3 デバイス値の読み出し / 書き込み</li> </ul> |  |  |

〇保存ファイル形式

レシピでは, 接続機器のデバイス値を読み出してレシピファイルに保存できます。 また, レシピファイルのデータは, デバイスに書き込むことができます。 レシピでは, 下記に示すファイル形式が使用できます。

| レシビ機能                                         | 拡張レシピ機能                |
|-----------------------------------------------|------------------------|
| CSV ファイル <sup>*1</sup><br>バイナリファイル (GT11 のみ ) | バイナリファイル <sup>*2</sup> |

\*1 保存した CSV ファイルは、パソコンで表示、編集できます。

\*2 バイナリファイルは, CSV ファイルまたは Unicode テキストファイルに変換して, パソコンで表示, 編集できます。

# 【設定方法】

①【共通の設定】→【レシピ】→【レシピ】メニューを選択し ます。

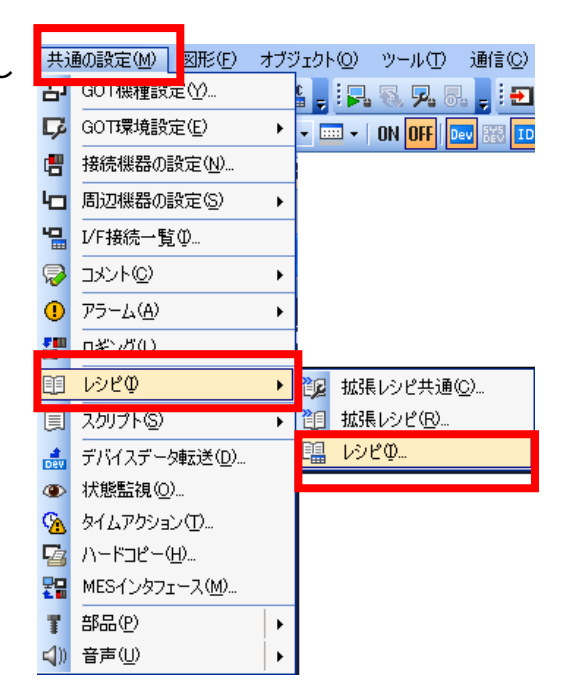

※プロジェクトワークスペース内の「レシピ」をダブルク

リックしても結構です。

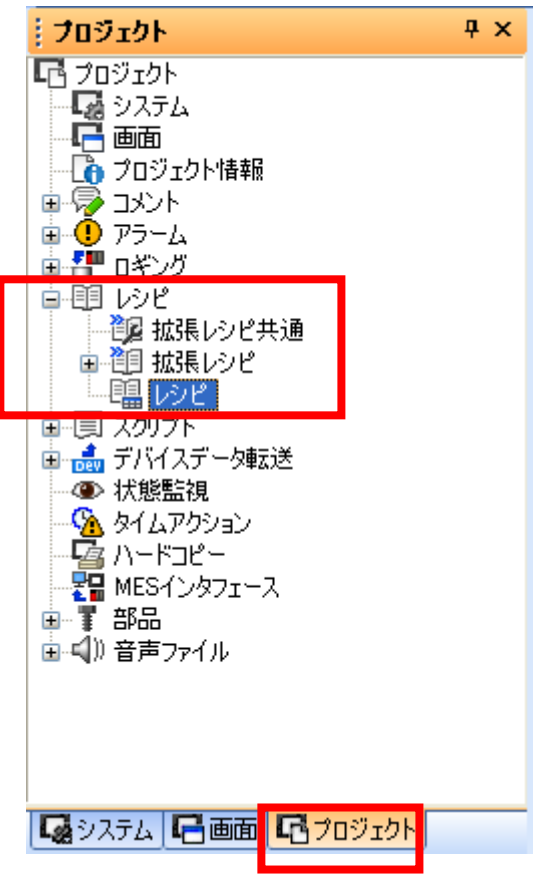

②レシピ選択用ウィンドウが表示されます。

| レシピー覧 | i     |      |        | ×              |
|-------|-------|------|--------|----------------|
| No.   | レシピ名称 | デバイス | デバイス点数 | 新規作成(N)        |
|       |       |      |        | 編集( <u>E</u> ) |
|       |       |      |        | (_)            |
|       |       |      |        | 貼り付け(円)        |
|       |       |      |        | 肖/『赤(D)        |
|       |       |      |        | すべて削除(L)       |
|       |       |      |        |                |
|       |       |      |        |                |
|       |       |      |        |                |
|       |       |      |        | <u>閉じる(S)</u>  |

# ③左部の「新規作成」ボタンをクリックします。

| 項目               | 内容                                                      |
|------------------|---------------------------------------------------------|
| 新規作成( <u>N</u> ) | 新規にレシピ機能の動作内容を設定します。<br>クリックすると、[レシピ]ダイアログボックスが表示されます。  |
| 編集( <u>E</u> )   | 選択したレシピ機能の動作内容を設定します。<br>クリックすると、[レシピ]ダイアログボックスが表示されます。 |
| Ľ~( <u>0</u> )   | 選択したレシピ機能をコピーします。                                       |
| 貼り付け(P)          | コピーしたレシピ機能を、一覧表示の最後に貼り付けます。                             |
| 肖l除( <u>D</u> )  | 選択しているレシピ機能を削除します。                                      |
| すべて削除(L)         | 設定しているレシピ機能を全て削除します。                                    |
| 閉じる( <u>C</u> )  | [ レシピ一覧 ] ダイアログボックスを閉じます。                               |

④レシピ機能設定用ウィンドウが表示されます。

| <b>シピ</b><br>レシピ名称(B):                                                                                                    | レシピファイル                                                                                                    |
|----------------------------------------------------------------------------------------------------|----------------------------------------------------------------------------------------------------|
| No.         F/K12         F.           1         0         0           2         0         0           3         0         0           4         0         0           5         0         0           6         0         0           7         0         0           8         0         0 | CONST PUD Case Core C C 5 2 74 ル 21 Pox 9 3 (2)     ドライブ名(1): A 標準CFカード ●     フォルダ名(2): Project1 ●     ファイル名(1): RECIPOO1 .OSV     「ファイルレジス及を指定する(2)     ドライブ: 0 ◆     ファイル名(10): |
| <b>書き込みトリガデバイス 1 (业):</b><br><b>書き込みトリガデバイス 2 ①:</b><br>読み出しトリガデバイス 2 (④):<br>読み出しトリガデバイス 2 (④):                                                                                                    | ● ● ● ON ● OFF<br>● ● ● ON ● OFF<br>● ● ● ON ● OFF<br>● ● ● ON ● OFF<br>● ● ON ● OFF<br>● ● OK ● キャンセル                                                                            |

⑤ 下記説明を参考に、必要個所を設定します。

・レシピ名称

レシピの名称を設定します。全角、半角に関わらず32文字まで入力することができます。

・デバイス点数

読出し/書込みの対象となるデバイスの個数・データ形式を設定します。

<u>デバイス点数</u>

読出し/書込みを行いたいデバイスの個数を設定します。

設定した点数分、先頭デバイスから連続したデバイスが設定されます。

設定できる点数は、デバイスのデータ形式により異なります。

·符号付き BIN16/符号なし BIN16:最大 8192 点 (GT10 は最大 4000 点)

·符号付き BIN32/符号なし BIN32:最大 4096 点 (GT10 は最大 2000 点)

<u>データ形式</u>:デバイスのデータ形式を選択します。

- ・符号付き BIN16 ・符号なし BIN16 ・符号付き BIN32
- ・符号なし BIN32
- ・デバイス一覧

レシピ機能を実行した時に、読出し/書込みをするデバイスが一覧で表示されます。 No. をクリックすると選択され、レシピ編集ボタンで編集できます。

デバイス

レシピ機能を実行した時に、読出し/書込みをするデバイスの先頭デバイスを設定 します。

<u>デバイス値</u>

条件成立時に、PLCに書き込むデバイスの値を入力します。

・書き込みトリガデバイス1/書き込みトリガデバイス2

レシピ機能で、書込みを実行するデバイスと成立条件(ON/OFF)を設定します。 [書き込みトリガデバイス 2]は、2 つの条件が成立時に書き込みを実行する場合に設定しま す。

その場合,トリガデバイス1と2の成立条件がどちらも成立した時のみ,書き込みを実行します。

・読み出しトリガデバイス1/読み出しトリガデバイス2

レシピ機能で、読出しを実行するデバイスと成立条件(ON/OFF)を設定します。 [読み出しトリガデバイス 2]は、2 つの条件が成立時に読み出しを実行する場合に設定しま す。

その場合,トリガデバイス1と2の成立条件がどちらも成立した時のみ,読み出しを実行します。

## 【補足:読出し/書込みをするデバイスの点数が多い場合の注意点】

他のオブジェクト機能のモニタ,キー入力などの処理がレシピ機能の実行完了まで処理されなくなるため,注意してください。

<レシピ実行中の確認方法>

GOTの画面上に、システム信号2-1のレシピ処理中信号をモニタするランプなどを設定しておけば、 レシピ機能が実行中か確認できます。

・システム信号2 レシピ処理中信号(b10)

ON:レシピ処理中(書込み/読出し動作)OFF:レシピ処理完了、中断

システム信号 2-1

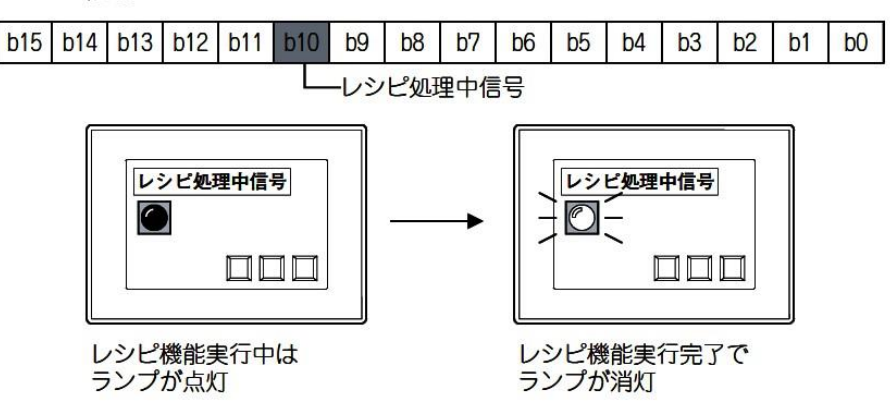

【補足:システム信号2の設定方法】

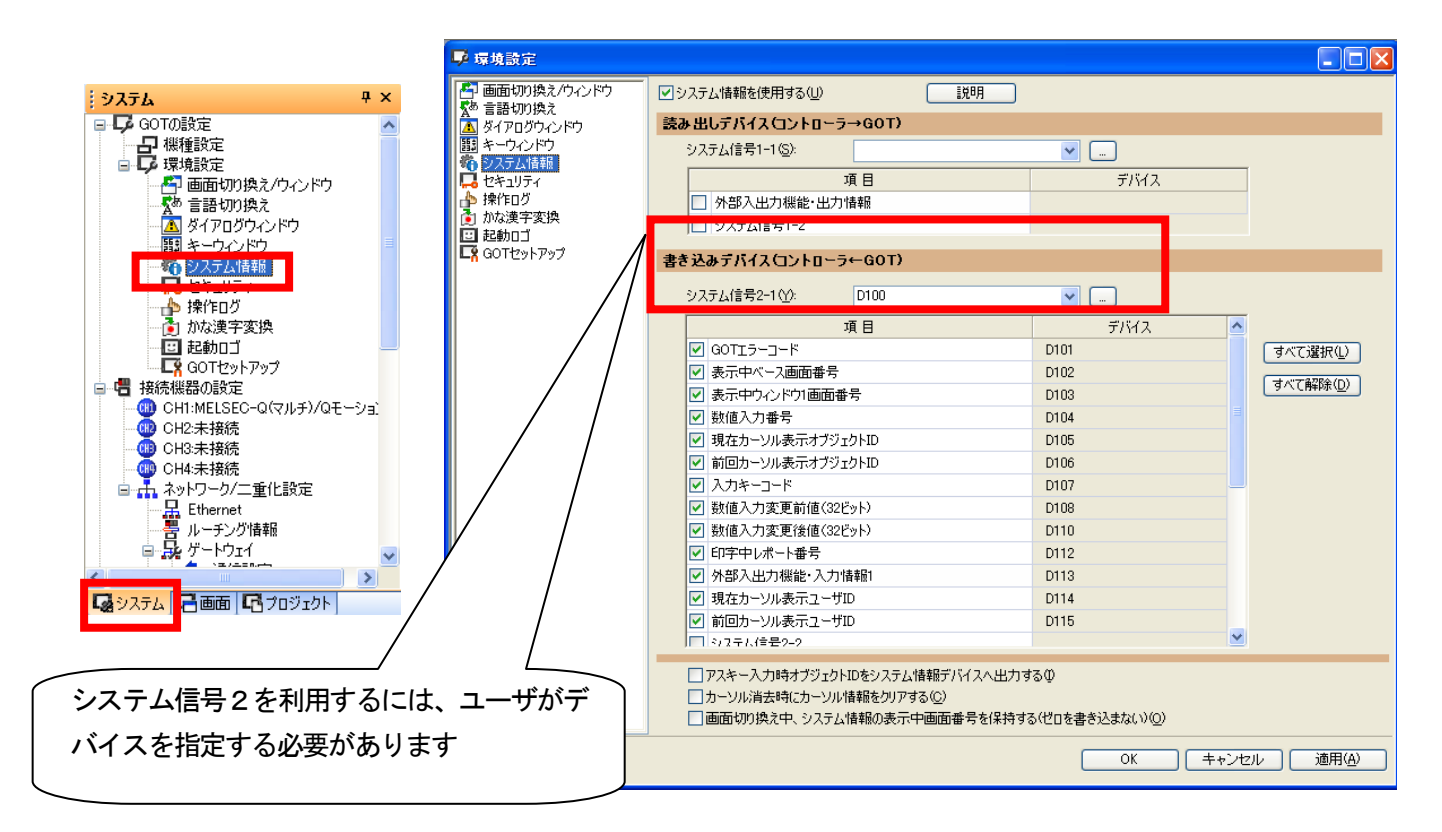

〇作画に関する注意事項

レシピを設定できる数

1 プロジェクトで 256 個まで設定できます。

OOS 関する注意事項

オプション機能 OS (レシピ)を GOT にインストールしてください。

# 補足:システム情報について

システム情報の読み出しデバイス、書き込みデバイスの機能を下記に示します。

| 信号の種類      |                    | 信号の種類    |                        |  |
|------------|--------------------|----------|------------------------|--|
|            | システム信号 1-1         |          | 現在カーソル表示ユーザ ID         |  |
| 読み出しデバイス   | 外部入出力機能・出力情報       |          | 前回カーソル表示ユーザ ID         |  |
|            | システム信号 1-2         |          | システム信号 2-2             |  |
|            | システム信号 2-1         |          | 表示中ウィンドウ2画面番号          |  |
|            | GOTエラーコード          | 書き込みデバイス | ドライブ A 空容量情報 (32 ビット ) |  |
|            | 表示中ペース画面番号         |          | ドライブ B 空容量情報 (32 ビット)  |  |
|            | 表示中ウィンドウ 1 画面番号    |          | ドライブ C 空容量情報 (32 ビット ) |  |
|            | 数値入力番号             |          | ドライブ D 空容量情報 (32 ビット ) |  |
| キャンファー・パノフ | 現在カーソル表示オブジェクト ID  |          | 外部入出力機能・入力情報 2         |  |
| 書さ込みナハイス   | 前回カーソル表示オブジェクト ID  |          | 表示中ウィンドウ3画面番号          |  |
|            | 入力キーコード            |          | 表示中ウィンドウ 4 画面番号        |  |
|            | 数値入力変更前値 (32 ビット ) |          | 表示中ウィンドウ 5 画面番号        |  |
|            | 数値入力変更後値(32 ビット)   |          | 拡張ドライブ情報 (E ドライブ以降 )   |  |
|            | 印字中レポート番号          |          | ドライブ E 空容量情報 (32 ビット ) |  |
|            | 外部入出力機能・入力情報 1     |          | システム信号 2-3             |  |

# 〇読み出しデバイス システム信号 1-1

| ビット番号 | 信号名                   | 内容                                                                                                    |
|-------|-----------------------|----------------------------------------------------------------------------------------------------|
| b0    | 自動スクリーンセーブ無効信号        | ON すると.スクリーンセーブ機能(モニタ画面表示を OFF する)が無<br>効になります。                                                                                                    |
| b1    | 強制スクリーンセーブ信号          | ON すると、強制的にスクリーンセーブ状態になります。                                                                                                    |
| b2    | 強制スクリーンセープタッチ解除<br>信号 | <ul> <li>ON すると、強制スクリーンセーブ中でも、画面のタッチでスクリーン<br/>セーブを解除できます。</li> <li>本信号の ON/OFF により、強制スクリーンセーブ信号(システム信号<br/>1-1.b1)の動作条件が異なります。</li> <li>ON: 立上りで動作</li> <li>OFF:ON 中で動作</li> </ul>                                                                                              |
| b3    | 入力キー読出し完了信号           | ON すると. キー入力信号 (システム信号 2-1.b3) が OFF になります。                                                                                                    |
| b4    | 数値入力読出し完了信号           | <ul> <li>ON すると、数値入力信号(システム信号2-1.4)が OFF になります。</li> <li>下記のいずれかを設定すると、本信号はアスキー入力にも使用できます。</li> <li>「環境設定]ダイアログボックス(システム情報)の[アスキー入力時オブジェクト ID をシステム情報デバイスへ出力する]チェックポックスにチェックを入れる</li> <li>GOT 内部デバイス GS450.b2 を ON する</li> <li>GT10 の場合、本信号の動作対象は、常に数値入力とアスキー入力になります。</li> </ul> |
| b5    | バーコード入力無効信号 (CH8)     | ON すると、CH8 のバーコード機能が無効になります。                                                                                                    |
| b6    | 外部機器入力完了信号 (CH8)      | ON すると、外部入出力信号 (CH8)( システム信号 2-1.b6) が OFF に<br>なります。                                                                                                    |

| ビット番号 | 信号名             | 内容                                                                                                    |
|-------|-----------------|----------------------------------------------------------------------------------------------------|
| b7    | バックライト OFF 出力信号 | ON すると、スクリーンセーブ中にパックライトを消灯します。         本信号は、[環境設定]ダイアログボックス(GOT セットアップ)の[         スクリーンセーブ時のパックライト]の設定により、下記のように動作         が異なります。         • [スクリーンセーブ時のパックライト]が[OFF]の場合         ユーティリティの設定が優先されます。         本信号を OFF しても、パックライトは点灯されません。         スクリーンセーブ         パックライト         のFF         パックライト         OFF         パックライト         のFF         ・[スクリーンセーブ時のパックライト]が[ON]の場合         本信号が優先されます。         本信号を ON すると、パックライトは消灯されます。         スクリーンセーブ         パックライト         のF         パックライト         のF         パックライト         のF         パックライト         のF         パックライト         のF         パックライト         のF         パックライト         のF         パックライト         のF         のF |
| b8    | プザースリーショット出力信号  | ON すると、ブザー音が3回出力されます。<br>ブザー音の長さは、下記で設定できます。<br>・ [環境設定]ダイアログボックス(GOTセットアップ)の[表示/操作]タ<br>ブ<br>(デデ 4.9 GOT の表示や動作を設定する(GOT 環境設定:GOT<br>セットアップ)<br>・ユーティリティの操作に関する設定<br>[デデ 使用する GOT の本体取扱説明書<br>・ [なし]に設定時は、[長]に設定時と同じ長さになります。                                                                                                    |
| b9    | キー入力禁止信号        | ON すると、キー入力がすべて無効になります。                                                                                                    |
| b10   | ハードコピー設定有効信号    | ON すると、ハードコピー出力が有効になります。                                                                                                    |
| b11   | -               | 使用禁止                                                                                                    |
| b12   | ハードコピー白黒反転信号    | ON すると,ハードコピー出力時,モニタ画面の白黒部分が反転されま<br>す。                                                                                                    |
| b13   | GOT エラーリセット信号   | ON すると、下記の処理が行われます。<br>・GOT エラーコード(書き込みデバイス)に0を格納する<br>・GOT エラー検出信号(システム信号 2-1.b13)を OFF する<br>・システムアラームのメッセージをクリアする                                                                                                    |
| b14   | プザー出力信号         | ON している間, ブザー音が出力され続けます。<br>[環境設定]ダイアログボックス(GOT セットアップ)の[表示/操作]<br>タブで[ブザー音]を[なし]に設定していても, ブザー音は出力され<br>ます。                                                                                                    |
| b15   | プザーワンショット出力信号   | <ul> <li>ON すると、ブザー音が1回出力されます。</li> <li>ブザー音の長さは、下記で設定できます。</li> <li>「環境設定]ダイアログボックス(GOTセットアップ)の[表示/操作]タブ</li> <li>ブ</li> <li>(ラ) 4.9 GOT の表示や動作を設定する(GOT 環境設定:GOT セットアップ)</li> <li>ユーティリティの操作に関する設定</li> <li>(ラ) 使用する GOT の本体取扱説明書</li> <li>「なし]に設定時は、[長]に設定時と同じ長さになります。</li> </ul>                                                                                                    |

# 〇書き込みデバイス システム信号 2-1

| ビット番号 | 信号名             | 内容                                                                                                    |
|-------|-----------------|----------------------------------------------------------------------------------------------------|
| b0    | スクリーンセーブ中信号     | スクリーンセープ中に ON になります。                                                                                                    |
| b1    | GOT 準備完了信号      | 電源投入時の GOT の状態を示します。<br>• ON: 正常<br>• OFF: 異常<br>GOT をリセットしても本信号が ON にならない場合, GOT のハード<br>ウェア異常が考えられます。<br>最寄りのシステムサービス, 代理店または支社にご相談ください。                                                                                                    |
| b2    | -               | 使用禁止                                                                                                    |
| b3    | キー入力信号          | キー入力の有無を示します。<br>• ON: キー入力あり<br>• OFF: キー入力なし                                                                                                    |
| b4    | 数値入力信号          | 数値入力への入力値が確定すると ON になります。<br>数値入力読出し完了信号(システム信号 1-1.b4)を ON すると、本信号<br>は OFF します。<br>「」 ■ 読み出しデバイス<br>下記のいずれかを設定すると、本信号はアスキー入力にも使用できま<br>す。(GT10 の場合、本信号の動作対象は、常に数値入力とアスキー入力<br>になります。)<br>・[環境設定]ダイアログボックス(システム情報)の[アスキー入力時オブ<br>ジェクト ID をシステム情報デバイスへ出力する]チェックボックス<br>にチェックを入れる<br>・GOT 内部デバイス GS450.b2を ON する<br>ユーザ ID が設定されていない数値入力への入力時には、本信号は変化<br>しません。(GT10 の場合、ユーザ ID が設定されていない数値入力への<br>入力時でも、本信号は変化します。) |
| b5    | 人感センサ検出信号       | 人感センサで人の動きが検出されると ON になります。<br>センサの特性上, GOT 起動後の約 60 秒間は, ON になります。<br>GT1695, GT1685, GT1595, GT1585 で設定できます。                                                                                                    |
| b6    | 外部機器入出力信号 (CH8) | CH8 でパーコード機能使用時に使用できます。<br>パーコードリーダで読み込んだデータが指定したデバイスに格納される<br>と ON になります。<br>CH8 で RFID 機能使用時に使用できます。<br>専用プロトコル使用時,リーダライタで読み込んだデータが指定したデ<br>バイスに格納されると ON になります。<br>無手順プロトコル使用時, RFID コントローラへデータの送信が完了す<br>ると ON になります。<br>4 部準第2 出サウマ (CH2)(システ ( 信号 1.1 b6) が ON になりま                                                                                                    |
| b7    | ハードコピー出力信号      | と、OFF になります。<br>ハードコピー機能の印字中に ON になります。                                                                                                    |
| b8    | レポート出力信号        | レポート機能の印字中に ON になります。                                                                                                    |
| b9    | -               | 使用禁止                                                                                                    |
| b10   | レシピ処理中信号        | レシピ処理 ( 書込み / 読出し動作 ) 中に ON になります。                                                                                                    |
| b11   | キーウィンドウ出力信号     | キーウィンドウの表示中に ON になります。                                                                                                    |
| b12   | ハードコピー補助信号      | ハードコピー機能でメモリカードに保存された画面データのファイル数<br>(ファイル番号)が 9900 ~ 9999 の場合, ON になります。                                                                                                    |

| ビット番号 | 信号名          | 内容                                                                                                |
|-------|--------------|---------------------------------------------------------------------------------------------------|
| b13   | GOT エラー検出信号  | GOT にエラーが発生している (GOT エラーコードにエラー内容が格納<br>される ) と ON になります。                                         |
| b14   | 数値入力値エラー検出信号 | 数値入力の書込み先デバイスに、入力範囲外の値が格納されたとき ON<br>になります。(画面切り換え時にチェックされます。)<br>数値入力に入力範囲式を設定していない場合、検出は行われません。 |
| b15   | プリンタエラー検出信号  | 印刷中. ブリンタに異常 ( 電源 OFF. ケーブル抜け. 用紙無し / 用紙づ<br>まりなど ) が発生したとき ON になります。                             |

1

- 参考マニュアル - 画面設計マニュアル 共通編2/2 - 形名 SW1-GTD3-R(DRAW1) - 形名コード 1D7M94

# 課題 21 レシピ機能

データ切換1(製品A)、データ切換2(製品B)、データ切換3(製品C)の各タッチスイッチを押す と、データが書き換えられるように設定してください。

・値を書換えるデバイスはD800~D807(8個)

(画面作成例)

| 課題21<br>レシピ機能        | D800 | <sup>#2</sup> 3456   |                     |
|----------------------|------|----------------------|---------------------|
|                      | D801 | Ĩ23456               |                     |
| データ切換 製品A            | D802 | 123456               | システム2<br>レシピ処理中信号   |
| <br>  データ切換<br>  製品日 | D803 | ĨŽ3456               |                     |
|                      | D804 | <sup>***</sup> 23456 |                     |
| データ切換<br>製品C         | D805 | 123456               |                     |
|                      | D806 | 123456               |                     |
|                      | D807 | <u>"23456</u>        | NAUCO<br>・メニュー画面へ ・ |

## 【設定例】

| 環境設定                          |                                                                                                    |                    |
|-------------------------------|----------------------------------------------------------------------------------------------------|--------------------|
| ] 画面切り換え/ウィンドウ<br>あ 言語/JIN1ぬき |                                                                                                    |                    |
| ○ 言語 シリリ狭え   ▲ ダイアログウィンドウ     | 読み出しテバイス(コントローラ→GOT)                                                                                                    |                    |
|                               | システム信号1-1(S): D850                                                                                                    | ✓ []               |
| システム情報                        |                                                                                                    | デバイス               |
| • 操作ログ                        | 外部入出力機能・出力情報                                                                                                    | 2010               |
| りかな漢字変換                       | <ul> <li>システム信号1-2</li> </ul>                                                                                                    |                    |
| ■ 起動日日<br>又 GOTセットアップ         |                                                                                                    |                    |
|                               | 者さためナハ1スロントローフ←GUT                                                                                                    |                    |
|                               | システム信号2-1(Y): D860                                                                                                    | D860               |
|                               | 1 項目                                                                                                    |                    |
|                               |                                                                                                    | D861 すべて選択())      |
|                               | <ul> <li>■ ■ ■ ■ ■ ■ ■ ■ ■ ■</li> <li>■ ■ ■ ■ ■ ■ ■ ■ ■</li> <li>■ ■ ■ ■ ■ ■ ■ ■</li> <li>■ ■ ■ ■ ■ ■ ■</li> <li>■ ■ ■ ■ ■ ■ ■</li> <li>■ ■ ■ ■ ■ ■ ■</li> <li>■ ■ ■ ■ ■ ■ ■</li> <li>■ ■ ■ ■ ■ ■</li> <li>■ ■ ■ ■ ■ ■</li> <li>■ ■ ■ ■ ■ ■</li> <li>■ ■ ■ ■ ■</li> <li>■ ■ ■ ■ ■</li> <li>■ ■ ■ ■ ■</li> <li>■ ■ ■ ■ ■</li> <li>■ ■ ■ ■</li> <li>■ ■ ■ ■</li> <li>■ ■ ■ ■</li> <li>■ ■ ■ ■</li> <li>■ ■ ■ ■</li> <li>■ ■ ■ ■</li> <li>■ ■ ■</li> <li>■ ■</li> <li>■ ■ ■</li> <li>■ ■</li> <li></li></ul> | D862               |
|                               | ▼ 表示中ウィンドウ1画面番号                                                                                                    | D863               |
|                               | ☑ 数値入力番号                                                                                                    | D864               |
|                               | III 現在カーソル表示オブジェクトID                                                                                                    | D865               |
|                               | ✓ 前回カーソル表示オブジェクトID                                                                                                    | D866               |
|                               | ✓ 入力キーコード                                                                                                    | D867               |
|                               | ☑ 数値入力変更前値(32ビット)                                                                                                    | D868               |
|                               | ✓ 数値入力変更後値(32ビット)                                                                                                    | D870               |
|                               |                                                                                                    | D872               |
|                               |                                                                                                    | D873               |
|                               | ♥ 現在カーソル表示ユーザル                                                                                                    | D874               |
|                               | ▶ 前回カークル表示ユーリロ                                                                                                    | 0875               |
|                               |                                                                                                    | ×                  |
|                               |                                                                                                    |                    |
|                               | □ アスキー入力時オブジェクトIDをシステム情報デバイスへ出力                                                                                                    | ₫ <b>る</b> ₽       |
|                               | □ カーソル消去時にカーソル情報をクリアする(C)                                                                                                    |                    |
|                               | □                                                                                                    | する(ゼロを書き)込まな(い)(Q) |
|                               |                                                                                                    |                    |

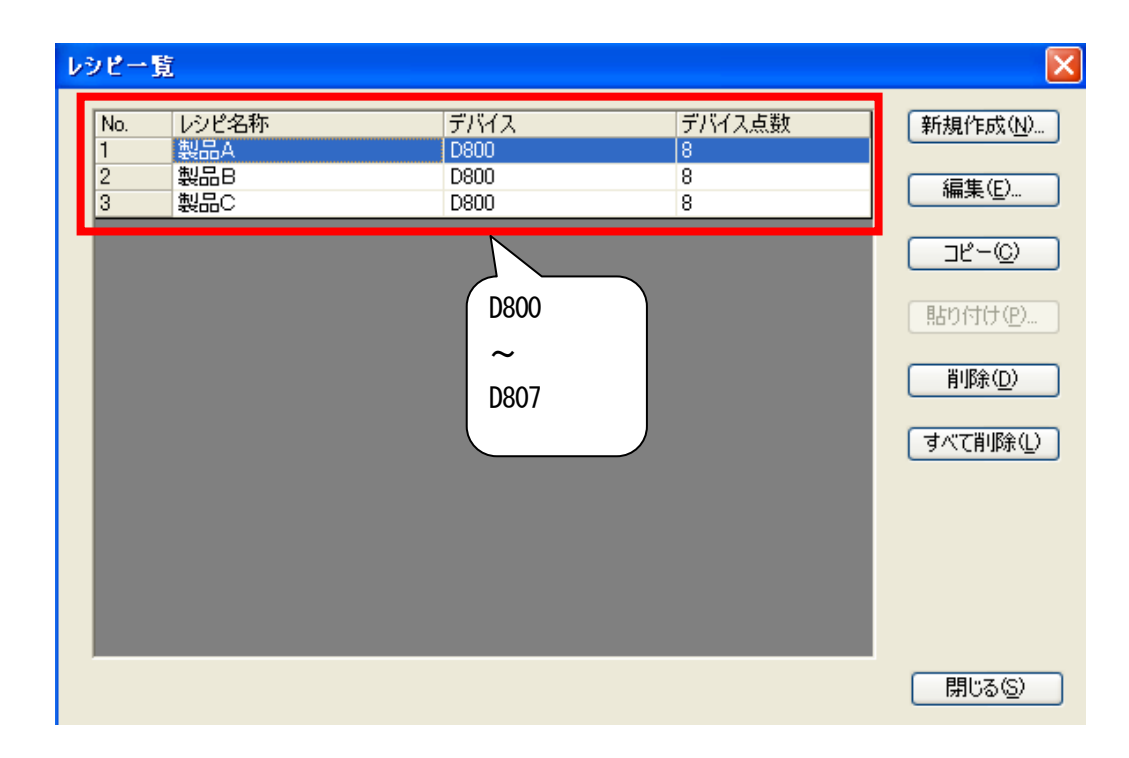

| レジピ                                                                                                    |                                                                                                    |
|----------------------------------------------------------------------------------------------------|----------------------------------------------------------------------------------------------------|
| レシピ名称(R): 製品A<br>ティバイス県駅(F) 0 - 前方112日N10 -<br>(今) 11 15 15 15 15 15 15 15 15 15 15 15 15                                                                                                    | レンピファイル<br>・ レンピファイルを使用しない(書き込みのみ実行)(E)<br>・ レンピファイルを使用する(書き込み・読み出しを実行)<br>・ 起動時にレンピファイルがない場合。<br>・ (***/********************************* |
| No.         デバス値           1         D800         10           2         D801         20           3         D802         30           4         D803         40           5         D804         50           6         D805         60           7         D806         70           8         D807         80 | ドライブ名(D): A標準CFカード →<br>フォルダ名(O): Project1 →<br>ファイルとジスダを指定する(L)<br>ドライブ: 0 -<br>ファイルとジスダを指定する(L)                                          |
| 書き込み PUガデバイス 1(W): M20                                                                                                    | 書き込みトリガデバイス:M20                                                                                                    |
|                                                                                                    | ▼ ○ ON @ OFF<br>▼ ○ ON @ OFF                                                                                                    |
|                                                                                                    | ОК <b>++&gt;</b> tzи                                                                                                    |

| LSP23<br>デバイスメ                              | (p): 制品日<br>点数(P): 8 🚔                                                                                                    | 符号付きBIN16 ▼                                         | レシピファイル<br>④ レシピファイルを使用しない(書き込みのみ実行)(E)<br>〇 レシピファイルを使用する(書き込み・読み出しを実行)                                                                                                   |
|---------------------------------------------|----------------------------------------------------------------------------------------------------|-----------------------------------------------------|----------------------------------------------------------------------------------------------------|
| No.<br>1<br>2<br>3<br>4<br>5<br>6<br>7<br>8 | TV12           TV12           D800           D801           D802           D803           D805           D806           D807 | デバイス(値<br>0<br>0<br>0<br>0<br>0<br>0<br>0<br>0<br>0 | □ 起動時でにシビファイルがない場合、<br>このダイアログで設定した値でレンビファイルを作成する(C)<br>ドライブ名(D): A標準CFカード マ<br>フォルダ名(O): Project1 マ<br>ファイルとジスタを指定する(L)<br>ドライブ: 0                                       |
| <b>書き</b> え<br>読み                           | <b>込みトリガデバイス 1(W):</b><br><b>込みトリガデバイス 2(T):</b><br>出しトリガデバイス 1(A):<br>出しトリガデバイス 2(G):                                       | M21                                                 | <ul> <li>● こ</li> <li>● こ</li> <li>● こ</li> <li>● ON</li> <li>● OFF</li> <li>● ON</li> <li>● OFF</li> <li>● ON</li> <li>● OFF</li> <li>● OK</li> <li>● Yy/tz/h</li> </ul> |

| レンビ名称(R): 製品C<br>デバイス点数(P): 8 条 符号付き<br>(*)・10、上M 上X                                                                                                    | レジピファイル<br>● レジピファイルを使用しない(書き込みのみ実行)(E)<br>● レジピファイルを使用する(書き込み・読み出しを実行)<br>□ 起動時にレジビファイルがない場合。<br>(またのますての)                                                                                                    |
|----------------------------------------------------------------------------------------------------|----------------------------------------------------------------------------------------------------|
| No.         デバイス           1         D800           2         D801           3         D802           4         D803           5         D804           6         D805           7         D806           8         D807 | デバイス値     このダイアログ C電気をした間でレジをシアイルを作きなする(G)       110     ドライブ名(D): A・標準CFカード マ       120     フォルダ名(O): Project 1 マ       130     ファイル名(F): RECIP003 CSV       160     CSV       170     アテイルレジス汐を指定する(L)       180     アライノル名(M): |
| 書き込みドリガデパイス 1(₩): M22 ■ 音っとのトッカフィバトス (↓)  読み出しドリガデパイス 1(A): ■ 信ういいし、レリガデパイス 1(A):                                                                                                    | ■ 書き込みトリガデバイス: M22 ■ ○ ○ N ◎ OFF                                                                                                    |
| L) 記の出し「リルナ/11 A 2(G):                                                                                                    | ○ ON ◎ OFF<br>OK   「キャンセル                                                                                                    |

## スイッチの設定(ディレイ)

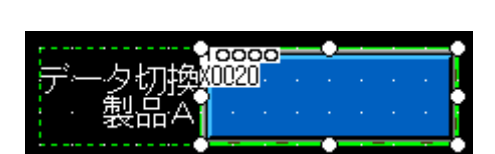

| ビットスイッチ                                  | ×                                                                                                    |
|------------------------------------------|----------------------------------------------------------------------------------------------------|
| 基本設定<br>/デバイス* / スタイル* / 文字* /           | 〒1-〒定<br>拡張機能★ <mark>)</mark> 動作条件)                                                                                                    |
| 拡張機能     セキュリティレベル     表示(D): □          | ληφ: 🛛 🗯                                                                                                    |
|                                          |                                                                                                    |
| ディレイ( <u>(</u> ):                        | OFF マ<br>ディレイ時間(A): 3 ◆ (秒)                                                                                                    |
| ブザー音(2):                                 | 第にあり       ・       ・       ・       ・       ・       ・       ・       ・       ・       ・       ・       ・       ・       ・       ・       ・       ・       ・       ・       ・       ・       ・       ・       ・       ・       ・       ・       ・       ・       ・       ・       ・       ・       ・       ・       ・       ・       ・       ・       ・       ・       ・       ・       ・       ・       ・       ・       ・       ・       ・       ・       ・       ・       ・       ・       ・       ・       ・       ・       ・       ・       ・       ・       ・       ・       ・       ・ |
| □ ユーザID( <u>E</u> ):<br>漢字圏( <u>G</u> ): |                                                                                                    |
| □ 操作口グ対象(P)                              |                                                                                                    |
| レイヤ: ○前面(2) ④背面(8)                       | ಸ್ರ≂⊐೮ೀ                                                                                                    |
| 名称:                                      | ランブへ変換         OK         キャンセル                                                                                                    |

モニタについて(システム2 レシピ処理中信号)

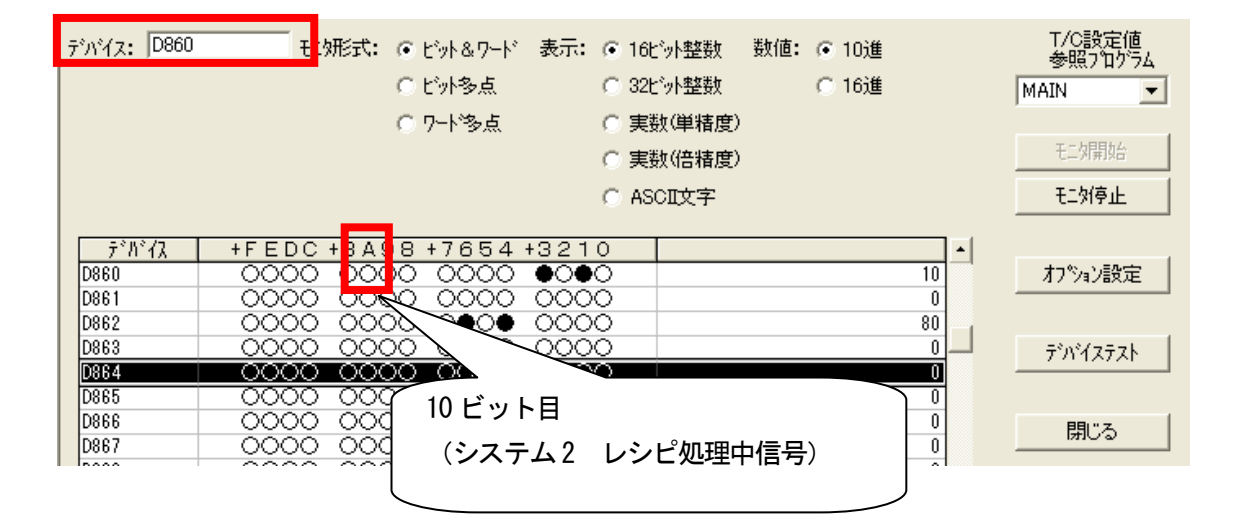